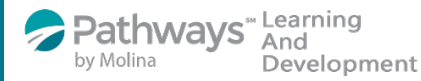

Job Aid to enroll in the

## Productivity and Time Management on-demand course

Step 1: Log-in to the Pathways LMS (Relias) by clicking on the below link (or copy and paste it into your internet bowser) https://pathwayshealth.training.reliaslearning.com

|        | Construction Construction                                   |   |
|--------|-------------------------------------------------------------|---|
|        | Password                                                    |   |
|        | Forgot your password?                                       |   |
|        | Log in                                                      |   |
|        | Change Site Language View System Requirements               |   |
| Step 2 | : Click on your 🚯 Assignments tab at the top of your screen |   |
|        | Pathways And                                                |   |
|        | OVERVIEW                                                    |   |
|        | Lui Dashboard                                               |   |
|        | R Assignments                                               |   |
|        | Licenses &<br>Certifications                                |   |
|        |                                                             | _ |

Step 3: Click on the + Browse Elective Courses button at the top of your Current Training list.

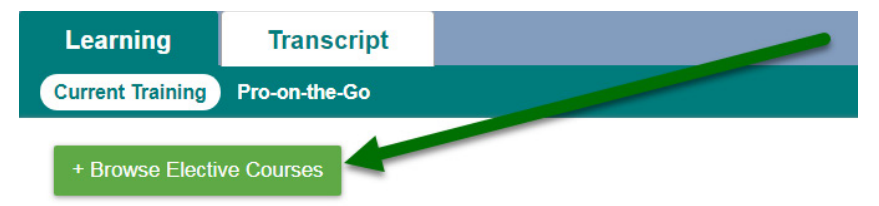

Step 4: Type the on-demand course code or title in the Search Q bar at the top of the Browse and Add Courses window, then click on the magnifying glass or press enter on your keyboard.

• The "*Productivity and Time Management*" on-demand course code is PLADOD\_PTM\_2018-09

| Back to My Learning    |                                                                               |
|------------------------|-------------------------------------------------------------------------------|
| Browse and Add Courses |                                                                               |
| Search Q filter By     | All Module Types + Filters × Clear   All Owners    All Licenses & Certificate |
| Course List            | < >                                                                           |

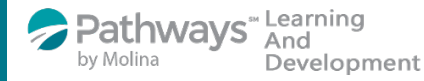

Job Aid to enroll in the

## Productivity and Time Management on-demand course

Step 5: Scroll down the course list until you locate your course. When you locate the correct course

- click on the Enroll button
- The "*Productivity and Time Management*" on-demand course code is PLADOD\_PTM\_2018-09

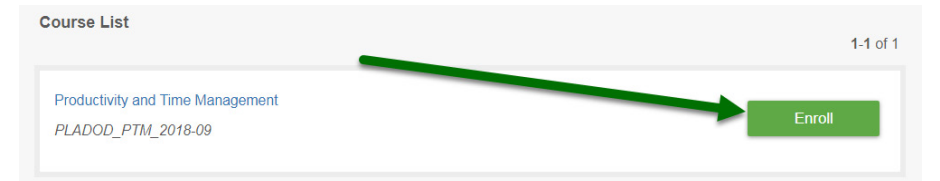

Step 6: After successfully enrolling into the course you will get a message that says,

You have been successfully registered for your chosen course(s).

Step 7: To access the training you can click on the Assignments tab or the Assignments button to access your Current Training.

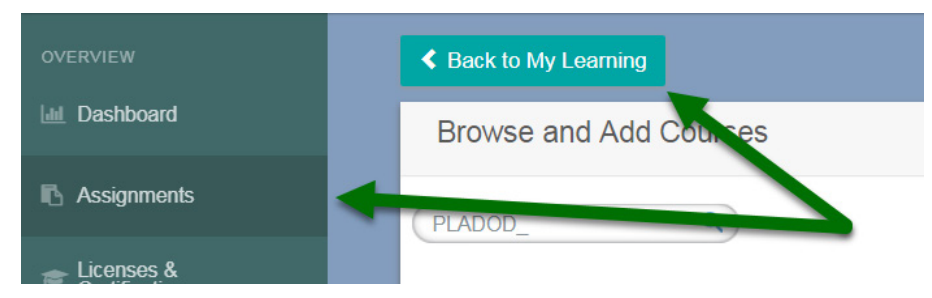

Step 8: From your current training plan, scroll down to your electives and click on the course title to open the course or the Take Now button.

| Learning                                | Transcript        |          |
|-----------------------------------------|-------------------|----------|
| Current Training                        | Pro-on-the-Go     |          |
| + Browse Electi<br>□ :≡<br>Electives    | ve Courses        |          |
| Productivity an<br>1 hour<br>Withdraw ► | d Time Management | Take Now |